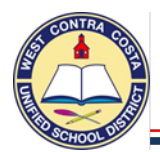

1. Go to Requisition Entry

Tyler Menu  $\rightarrow$  Financials  $\rightarrow$  Purchasing  $\rightarrow$  Purchase Order Processing  $\rightarrow$  Requisition Entry Note: Requisition Entry can also be found on the Munis Departmental Functions menu and on your dashboard.

2. Click Switch Form on the ribbon at the top of the page

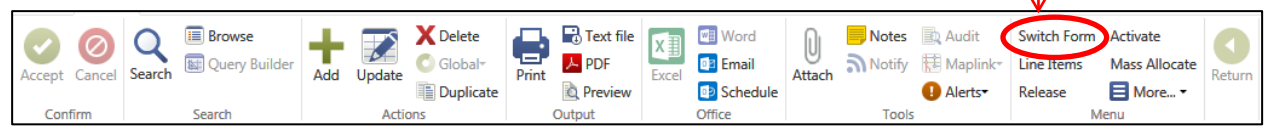

Select **Regular** from the pop up box, click ok

| Choose a Form 🔹  | Box Def |
|------------------|---------|
| Choose an option | CONTRA  |
| O CONTRACT       | MREQ -  |
|                  | REGULA  |
| O WHSE<br>O NONE | WHSE –  |
| OK Cancel        | NONE –  |
|                  |         |

ox Definitions: ONTRACT – Use to enter a contract IREQ – Master form, don't use EGULAR – Use this to enter most requisitions VHSE – Use to enter a warehouse order IONE – No modifications made full form

- 3. Click Add
- 4. Your Site/Department number will show in the **Dept/Loc** box
- 5. Tab past Fiscal Year, which will auto-fill
- a. As you tab past Requisition number, a requisition number will auto-fill
- 6. In the **General Description** box, enter the name of the conference. **CABE CONFERENCE**

(Remember; always use CAPS LOCK for data entry in Munis).

| Main                |         |          |
|---------------------|---------|----------|
| Dept/Loc            | 104     | E        |
| Fiscal year         | 2017    | Curre    |
| Requisition number  |         | 17000295 |
| General description | CABE CO | NFERENCE |
| 🖨 General Notes 🚤   | ]       |          |

7. Just below the General Description box is General Notes.

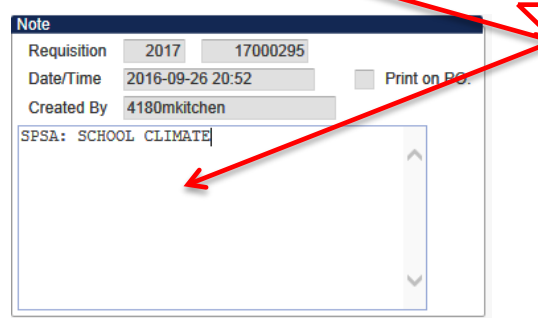

This is where you can enter a note such as your school site plan justification for categorical programs.

- 8. Click Accept and then click return.
- 9. Notice that the Status box is Status 2 CREATED
- 10. Tab past the Needed by box and the Entered box that have auto filled
- 11. Tab past the PO expiration box leaving it empty.
- 12. Tab past the Receive by bullet leaving it on Quantity
- 13. Tab past Three way match leaving the box checked
- 14. Tab past Project accounts , leave the box unchecked

You are now ready to complete the bottom half of the main page.

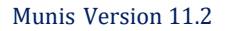

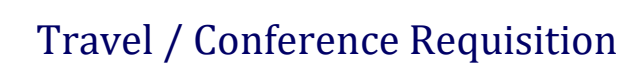

- 15. Vendor You have two choices here:
  - 1. If you are doing a requisition for only Registration or Reimbursement you can use the Vendor Alpha search and enter the name of the vendor, such as "CABE".

| Vendor Alpha | CABE |
|--------------|------|
| Vendor Name  |      |

a. Click **Accept** when you find the correct vendor for your conference. You will be returned to the requisition entry screen, the vendor address will auto-fill.

| Vendor          |                                         |
|-----------------|-----------------------------------------|
| Vendor          | 11525 😂 Committed                       |
| Name            | CA ASSOC FOR BILINGUAL EDUCATION (CABE) |
| PO mailing      | 0                                       |
| Delivery method | Print Fax E-Mail                        |
| Remit           | <b>ھ</b>                                |
| Address         | 16033 E. SAN BERNARDINO RD              |
|                 |                                         |
|                 | COVINA CA 91722-3900                    |

 If you are creating a requisition for all aspects of your travel you can hand-key in the number "123456" in the Vendor cell, which will yield the generic vendor: "Conference". Provide the vendor information in the General Notes screen.

| Venuur |                     |
|--------|---------------------|
| Vendor | 123456 😂 Committed  |
| Name   | CONFERENCE / TRAVEL |
|        |                     |

- 16. The Shipping Address defaults to the warehouse;
  - On a travel requisition you need to change it to your site or department number.

| Shipping and Billing |                    |    |       |
|----------------------|--------------------|----|-------|
| Ship to              | 104                |    |       |
| Address              | BAYVIEW ELEMENTARY |    |       |
|                      | 3001 16TH STREET   |    |       |
|                      |                    |    |       |
|                      | SAN PABLO          | CA | 94806 |
| Email                |                    |    |       |
|                      |                    |    |       |
| Reference            | CONFERENCE         |    |       |
|                      |                    |    |       |
| Freight Meth/Terms   |                    |    |       |
| Special handling     | N - NONE           |    |       |

- 17. Terms section, information entered here will apply to all line items.
  - a. **Discount %** Leave this box empty.
  - b. Freight % Leave this box empty.
  - c. Sales tax group click the ellipsis and select Non-Taxable.
    - 1. Registration has no tax
    - 2. Hotel confirmation includes tax.
    - 3. Airfare total includes tax.
    - 4. Reimbursement amounts will already include tax.
  - d. Sales tax % will display .000.
  - e. Use tax group and Use tax % Leave these boxes blank

| Tax Group     | Description           | Rate   |
|---------------|-----------------------|--------|
| APSalesGroup1 | APSalesTax migration1 | 9.500  |
| El Cerrito    | El Cerrito            | 10.000 |
| Countywide    | Countywide            | 8.500  |
| Hercules      | Hercules              | 9.000  |
| Pinole        | Pinole                | 9.500  |
| Richmond      | Richmond              | 9.500  |
| San Pablo     | San Pablo             | 9.250  |
| Non-Taxable   | Non-Taxable           | 0.000  |

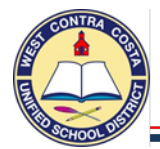

- 18. Miscellaneous section
  - a. **Type box** In the drop down leave on N-Normal
  - b. Notify Originator when converted to PO/Contract checkbox This box is checked by default.
- 19. Click Accept, you will be transferred to the Line Items screen where you will enter a separate line item for each aspect of your travel.

# Example:

- Line 1 Registration Fee
- Line 2 Airfare
- Line 3 Hotel
- Line 4 Reimbursement (Expense Claim Estimate)
- 20. In the **Quantity** box, enter the number of people who will be attending the conference.
- 21. Tab to Description; enter the descriptions as detailed below:
  - For conference registration fees: include the name of the conference, when and where it is taking place.
  - For *airfare*: provide the name of the airline, details of the requested itinerary. •
  - For *hotel*: provide the name of the hotel, the dates of the stay, the confirmation number. •
  - For reimbursement: Use the (EC1) Conference Reimbursement form to estimate your reimbursement amount.

| REG<br>EDU<br>201         | ISTRATION FEE TO ATTEND CABE 2017 BILINGUAL<br>CATION CONFERENCE IN ANAHEIM, CA APR 2-5,<br>7                  | $\sim$                |                                     |
|---------------------------|----------------------------------------------------------------------------------------------------|-----------------------|-------------------------------------|
| (Carlor)                  | Add'I Desc/Notes                                                                                               |                       | When you click o<br>Add'l Desc/Note |
| 22. Open the A<br>a. Alpl | dd'l <sup>•</sup> Desc/Notes box and enter the names of all<br>habetize by last name if there is more than one | attendees.<br>person. | this box will ope                   |
| امام ۸ ما                 | Distington for each travelor on the sinfere result                                                             | a:+: a la             |                                     |

- b. Add Birthdate for each traveler on the airfare requisition
- c. Click Accept
- d. Click **Return**, you will be returned to the line detail page.

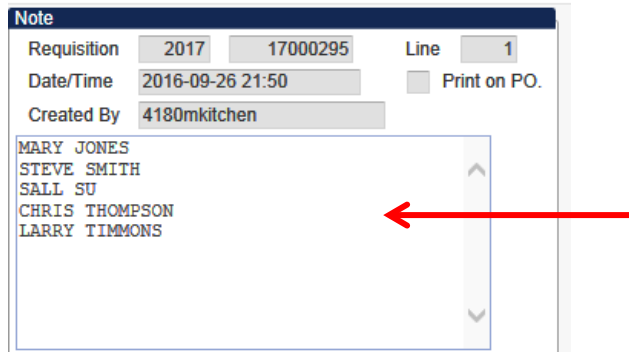

on S n.

This is where you enter conference participant's names.

- 23. Tab to Unit Price; enter the cost per person.
- 24. Tab to UOM, enter the Unit of Measure such as "EA"
- 25. Tab past the Freight box; leaving it blank
- 26. Tab past the Discount box; leaving it blank
- 27. If there is a figure in the Taxable box, Delete it.
  - a. Make sure your total does not include tax.

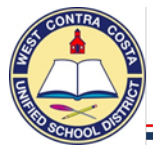

## 28. You will be in the **Account** box.

a. If you know the entire 32 digit account code you can key it in; or you can enter as much as you know and then click the ellipsis and choose the account code you want to use.

### The object codes for travel are:

5220 – Conference In-State – 5225 – Conference Out-of-state

- 28. Tab once, if you are only using one fund for this purchase, click Accept.
  - a. If you are using an additional fund, change the amount you are charging to line one and hit tab.
  - b. Enter your second account number, tab to amount, either accept or change and repeat.

| Requisition |        |                                       |                                      |                               |   |                       |         |           |                   |
|-------------|--------|---------------------------------------|--------------------------------------|-------------------------------|---|-----------------------|---------|-----------|-------------------|
| Fiscal year | 2017   | Number                                | 17000295                             | Line                          | 1 |                       |         |           |                   |
| Detail      |        |                                       |                                      |                               |   |                       |         |           |                   |
| Quantity    |        | 5.00                                  |                                      |                               |   | Unit Price            | Į       | 500.00000 |                   |
|             |        |                                       |                                      |                               |   | UOM                   | EA      |           |                   |
| Description |        | REGISTRATION FEE<br>EDUCATION CONFERE | TO ATTEND CABE 2<br>ENCE IN ANAHEIM, | 2017 BILINGUAI<br>CA APR 2-5, | 0 | GROSS                 |         | 2,500.00  |                   |
|             |        | Add'l Desc/Note                       | e                                    |                               |   | Freight               |         | .00       |                   |
|             |        | Add Descrive                          | 3                                    |                               |   | Discount              | .00 %   |           |                   |
|             |        |                                       |                                      |                               |   | Taxable               |         | 0.00      |                   |
|             |        |                                       |                                      |                               |   | Sales tax             |         | 0.00      | Modify tax groups |
|             |        |                                       |                                      |                               |   | Credit                |         | .00       |                   |
|             |        |                                       |                                      |                               |   | TOTAL                 |         | 2,500.00  |                   |
|             |        |                                       |                                      |                               |   | Amount justification: | Not Nee | ded       |                   |
| Seq T       | r      | Account                               |                                      |                               |   | Description           |         |           | Amount GL E       |
| 01 E        | Expens | 01-9670-5220-104-                     | -1110-2140-300114                    | 1-0-0000                      |   | LCAP STAFF DEV BA     | YVIEW   |           | 2,500.00 A        |

29. If you need to add another line item, click + on the ribbon and enter the details for the next line.

### <u>Quick-tip:</u>

- If you are using the same account number for each line item you can click the copy GL button in the ribbon bar when you get to the account number portion of the next line item.
- 30. When you have entered all the line items, click **Accept** then click **Return** to go back to the main page of the requisition.
- 31. Very Important Step: Attachments

Once you have entered your requisition and saved it by clicking Accept you can click on the Attachments icon to add your attachments.

### Attachments are required for conferences and travel.

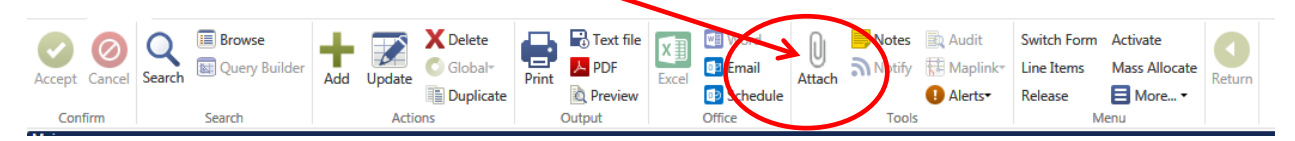

- a. Attach completed conference registration forms
- b. Attach a copy of the requested airline itinerary (if any) and airline request form.
  - i. Include legal name(s) and birth dates of all travelers
- c. Attach hotel confirmation(s) (if any)

## Don't forget the attachments!

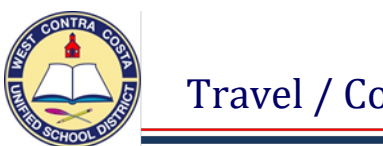

32. Notice the Status is 4 (Allocated)

Status 4 Allocated

33. When you are ready to send your requisition into workflow click **Release** in the ribbon.

|               | Q      | Browse | +   |        | C Global* |       | Text file | X≣    | 📰 Word<br>💷 Email | U      | Notes | 🖹 Audit<br>🗟 Maplink | Switch Form<br>Line Items | Activate<br>Mass Allocate | 0      |
|---------------|--------|--------|-----|--------|-----------|-------|-----------|-------|-------------------|--------|-------|----------------------|---------------------------|---------------------------|--------|
| Accept Cancel | Search | _      | Add | Update | Duplicate | Print | Review    | Excel | Schedule          | Attach |       | Alerts•              | Release                   | 🗧 More •                  | Keturn |
| Confirm       |        | Search |     | Actic  | ns        |       | Output    |       | Office            |        | Tools |                      | N N                       | lenu                      |        |

### 34. You will get a pop-up box.

|   | Munis 📀                                                 |        |
|---|---------------------------------------------------------|--------|
| 2 | Would you like to continue with release of requisition? | 10.000 |
|   | Yes No                                                  |        |

- 35. Click **Yes** to release your requisition into workflow for approvals.
- 36. The Status on the requisition will change to 6 (Released)

| Status 6 Released |
|-------------------|
|-------------------|

Helpful tips for smooth sailing with your travel requisitions:

- 1. **<u>Requirement:</u>** Submit requisitions at least 4 weeks prior to departure
- 2. <u>Requirement:</u> Attach all back-up documentation
- 3. **<u>Recommended</u>**: Follow your requisition through the approval steps to be sure it doesn't get stuck somewhere.

#### **Reimbursements**

Reimbursement requests for out-of-pocket expenses incurred while on approved travel are to be submitted via the Travel/Conference Reimbursement Claim Form EC1 which can be found on the district website/accounting page. An estimated amount for reimbursement should be included as a separate line item on the Munis requisition.

#### **Questions Regarding Travel/Conferences Contact: Purchasing Department 231-1190**